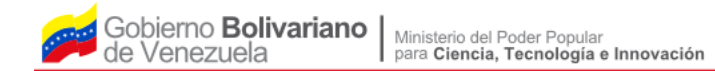

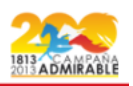

Ministerio del Poder Popular para Ciencia , Tecnología e Innovación Centro Nacional de Tecnologías de Información

**Documento:** 

Manual de Instalación y Configuración de Visitas.

| Documento: Manual de Instalación y Configuración de Visitas.                                                                                                    | Versión: 2.0          |
|----------------------------------------------------------------------------------------------------|-----------------------|
| Elaborado por: Dalenlly Pérez                                                                                                    | Revisado por:<br>ODSS |
| Av. Andrés Bello, sector Guaicaipuro, Torre MPPTI, piso 16, Municipio Libertador, Caracas.<br>Telf. +58 (212)- 578.59.92 / 507.21.11<br><u>Sitio Web: www.cnti.gob.ve</u><br>1 de 3 |                       |

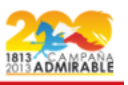

## Configuración de CakePHP y la aplicación.

- 1. Instalar Apache 2, php5, extensión php5-cli. gd, curl.
- 2. Instalar el módulo rewrite de apache: a2enmod rewrite, luego se reinicia el servidor: /etc/init.d/apache2 restart.
- 3. Editar sites-availables, modificando el AllowOverride de None por AllowOverride All: vim /etc/apache2/sites-available/default, luego se reinicia el servidor /etc/init.d/apache2 restart
- 4. Servidor de Base de datos (Cualquiera de los soportados por Cakephp. MySQL 5 preferibelmente)
- 5. Instalar o copiar la carpeta descargada de cakephp en /var/www: cd /var/www, svn co <u>https://svn.cakephp.org/repo/branches/1.3</u> cake
- 6. Se copia la carpeta de la aplicación en var/www/visitas.
- Se configura para la aplicación la ruta para la librería de cake en visitas/webroot/ (index.php) modificar CAKE\_CORE\_INCLUDE\_PATH que por defecto trae la ruta donde esta instalo cake : '/var/www/cake' define('CAKE\_CORE\_INCLUDE\_PATH',ROOT.DS. 'cake');.
- Para que no se vea el debug se cambia la opción Configure::write('debug', 2); a Configure::write('debug', 0); en la carpeta de configuración : visitas/config/core.php.
- 9. Se configura la base de datos: visitas/config/database.php.
- 10. Otorge permisos de escritura al usuario que corre el servidor web (en Debian wwwdata) a las carpetas tmp (recursivamente) y webroot/img/pictures

| Documento: Manual de Instalación y Configuración de Visitas.                                                                                                    | Versión: 2.0          |
|----------------------------------------------------------------------------------------------------|-----------------------|
| Elaborado por: Dalenlly Pérez                                                                                                    | Revisado por:<br>ODSS |
| Av. Andrés Bello, sector Guaicaipuro, Torre MPPTI, piso 16, Municipio Libertador, Caracas.<br>Telf. +58 (212)- 578.59.92 / 507.21.11<br><u>Sitio Web: www.cnti.gob.ve</u><br>2 de 3 |                       |

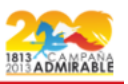

## Configuración de la cámara WEB.

- 11. Servidor de cámara web para la máquina cliente (En debian instalar webcamserver).
- 12. Configuración del archivo rcwebcam, debe ser colocado en la carpeta usuario de la maquina cliente como archivo oculto y colocar los datos de la maquina cliente que este usando.

## Archivo: .webcamrc

[ftp] host = localhost user = webcam pass = xxxxx dir = /var/www/imagenes #crea esta carpeta. file = webcam.jpeg tmp = uploading.jpeg local = 1 [grab]

device = /dev/video0 #salida de la camara width = 320 height = 240 text = "Visitantes %Y-%m-%d %H:%M:%S" delay = 0 input =zc3xx #nombre de la camara quality = 90 trigger = 180 fg\_red = 255 fg\_green = 255 fg\_blue = 255 #rotate = 1

- 13. Navegador Web con Javascript activado (Preferiblemente Firefox 3) Camara Web.
- 14. Inicie en la máquina cliente el servidor web (webcam-server). Con el siguiente comando: *LD\_PRELOAD=/usr/lib/libv4l/v4l1compat.so webcam.*
- 15. Dirija su navegador a la dirección en que fue instalada esta aplicación.

| Documento: Manual de Instalación y Configuración de Visitas.                                                                                                    | Versión: 2.0          |
|----------------------------------------------------------------------------------------------------|-----------------------|
| Elaborado por: Dalenlly Pérez                                                                                                    | Revisado por:<br>ODSS |
| Av. Andrés Bello, sector Guaicaipuro, Torre MPPTI, piso 16, Municipio Libertador, Caracas.<br>Telf. +58 (212)- 578.59.92 / 507.21.11<br><u>Sitio Web: www.cnti.gob.ve</u><br>3 de 3 |                       |